### TC-557, Cigarette and Tobacco PACT Act Monthly Report

## **Excel Instructions**

| General Template Instructions                                                  | 1 |
|--------------------------------------------------------------------------------|---|
| TC-557 Cigarette and Tobacco PACT Act Monthly Report Line-by-Line Instructions | 1 |
| References/Resources                                                           | 2 |

Use this template to report each tobacco type you sold in Utah this month. You must complete the entire report and schedule. Keep supporting documentation in case of audit.

Use <u>these resources</u> if you need further assistance.

## **General Template Instructions**

Follow these steps to complete and submit your application:

- 1. Complete the Sales into Utah schedule first.
- 2. <u>Complete your report.</u>
- 3. Save your report as an xls file.
- 4. Go to Taxpayer Access Point (TAP).
- 5. Upload your file.

This template has the following tabs:

- Instructions
- TC-557 Report
  Complete this after your schedule.
- Sales into Utah Schedule
  - Complete this first.

#### Important

- Complete your schedules before the return.
- Don't leave blank lines between entries in the template. It will cause errors.
- Round to the nearest whole numbers and dollars.
- Dropdown menus have been provided where possible.

#### **Saving your File**

Microsoft Excel 2010 automatically saves files as .xlsx. You must save your file as an .xls file to upload.

# TC-557 Cigarette and Tobacco PACT Act Monthly Report Lineby-Line Instructions

The PACT Act requires Internet and other mail-order sellers to:

- Pay applicable tobacco taxes and affix any related tax stamps before delivering cigarettes or other tobacco products
- Register with Utah form TC-69, Utah State Business and Tax Registration, at tax.utah.gov
- Report monthly on form TC-557.

#### Reporting

Enter the following information for each tobacco type you sold in Utah during the month.

| Column 1    | Invoice date                                                          |
|-------------|-----------------------------------------------------------------------|
| Column 2    | Invoice number                                                        |
| Columns 3-6 | Your business information                                             |
| Column 7    | Product type you sold                                                 |
| Column 8    | Product brand                                                         |
| Column 9    | Packs, sticks, units or ounces sold                                   |
| Note        | : You must fill out Contact/Return information to complete your form. |

## **References/Resources**

- <u>Utah Cigarette Directory</u>
- Publication 65, Tax Information for Cigarettes, Tobacco Products and Electronic Cigarette Products

**Returns and Schedules:** You may be penalized if you do not file the correct forms and schedules. See <u>tax.utah.gov/tobacco/information</u> for the forms and schedules you must file.

**Information Updates:** Contact the Tax Commission immediately if account information changes. Submit changes on the following forms:

- TC-69, Utah State Business and Tax Registration open a new business or change ownership
- **TC-69C**, *Notice of Change for a Tax Account* change address, close an outlet or account, and add or remove an officer or owner

**Taxpayer Resources:** The Tax Commission offers online workshops to help taxpayers understand Utah taxes. Visit **tax.utah.gov/training** for a list of all training resources. If you need more information or access to online services, forms or publications, visit the Tax Commission's home page at **tax.utah.gov**.

You may also write or visit the Utah State Tax Commission at 210 North 1950 West, Salt Lake City, UT 84134-0400, or phone 801-297-2200 (1-800-662-4335 outside the Salt Lake area). You can email questions to **taxmaster@utah.gov**.